## Hvis uheldet er ude

- Gendannelse af bog med egne noter

I meget sjældne tilfælde kan det ske, at din PDF med yubio pludselig ikke fungerer ordentligt mere. Hvis den har virket tidligere, skyldes den nye situation et problem på din computer. Det kan være, computeren er af ældre dato, softwaren ikke er opdateret, harddisken er ved at være fuld, eller at du ikke bruger Adobe Acrobat Reader DC som PDF-reader. Det kan også være, du har fået virus eller andet uønsket ind på harddisken, som på ukendt vis påvirker PDF-filen med yubio. Heldigvis er der nogle ting, du kan gøre.

## Situation 1

Hvis du slet ikke kan åbne PDF-filen, eller du bare ønsker en helt ny, frisk udgave af bogen, kan du meget enkelt downloade den igen ved at bruge det link, du fik tilsendt fra begyndelsen. Hvis du har glemt linket, kan du altid få det tilsendt igen ved at skrive til:

## kontakt.yubio@gmail.com

Husk at oplyse din skoles navn, samt hvilket udgave af yubio (A, B eller C) du mangler. Så vil du få tilsendt dit oprindelige downloadlink igen pr. mail i løbet af kort tid. Kopier linket ind i en ny browser og vælg "download direkte", når muligheden byder sig.

## Situation 2

Hvis din udgave af PDF'en bare opfører sig underligt - evt. kan nogle sider være helt blanke - skal du også downloade en helt ny udgave som beskrevet ovenfor, men inden du gør det, skal du eksportere dine noter/ understregninger og gemme dem, så du efterfølgende kan hente dem ind i den nye udgave. Fremgangsmåden for eksport og import af noter m.m. beskrives på de følgende sider. Inde i Adobe Acrobat Reader DC aktives knappen "Kommenter" under menuen "Værktøjer". Denne menu kan tilgås på flere måde markeret med rødt nedenfor.

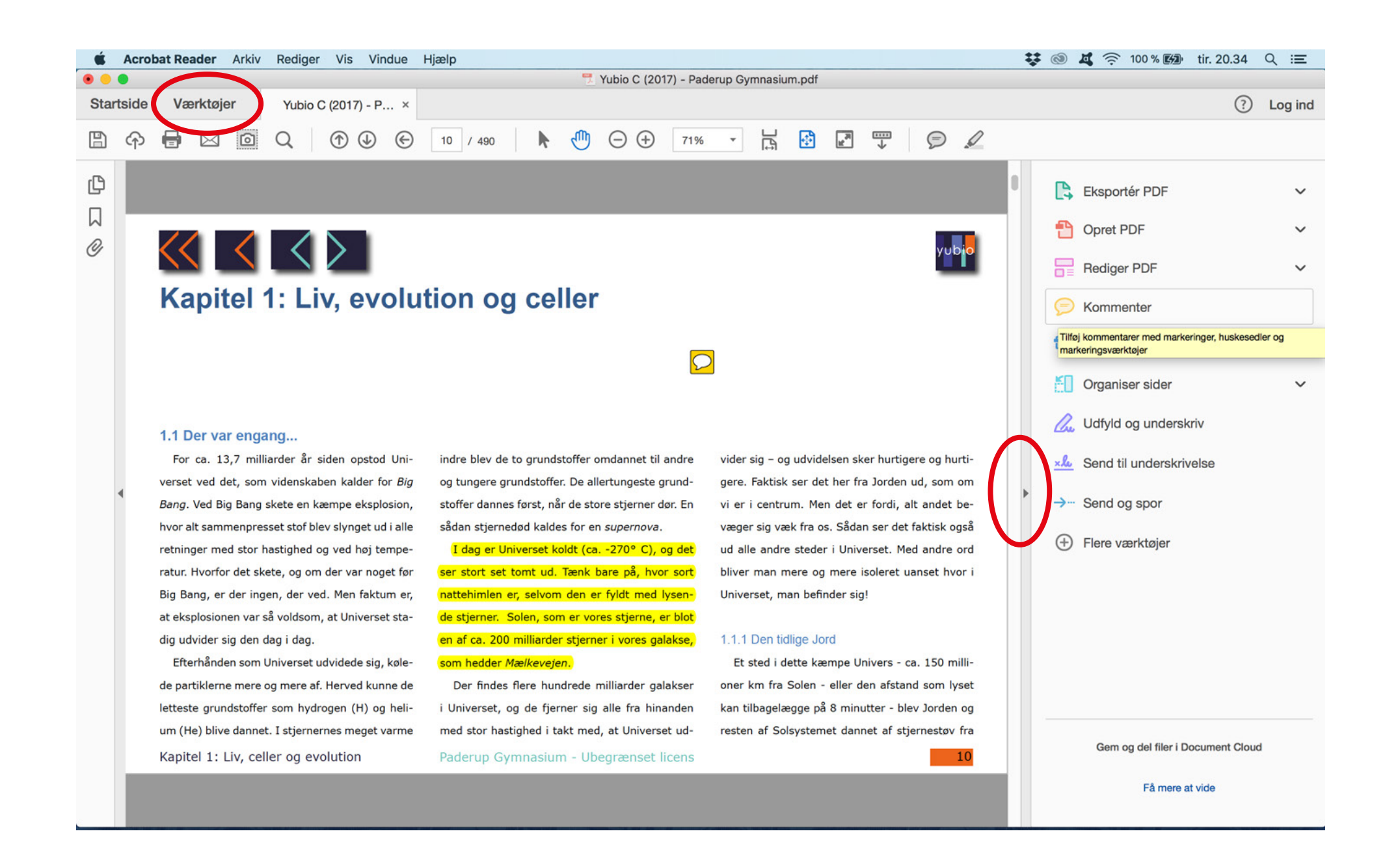

Tryk på den lille knap med prikkerne markeret med rødt. Vælg "Eksportér alle til dataarkiv".

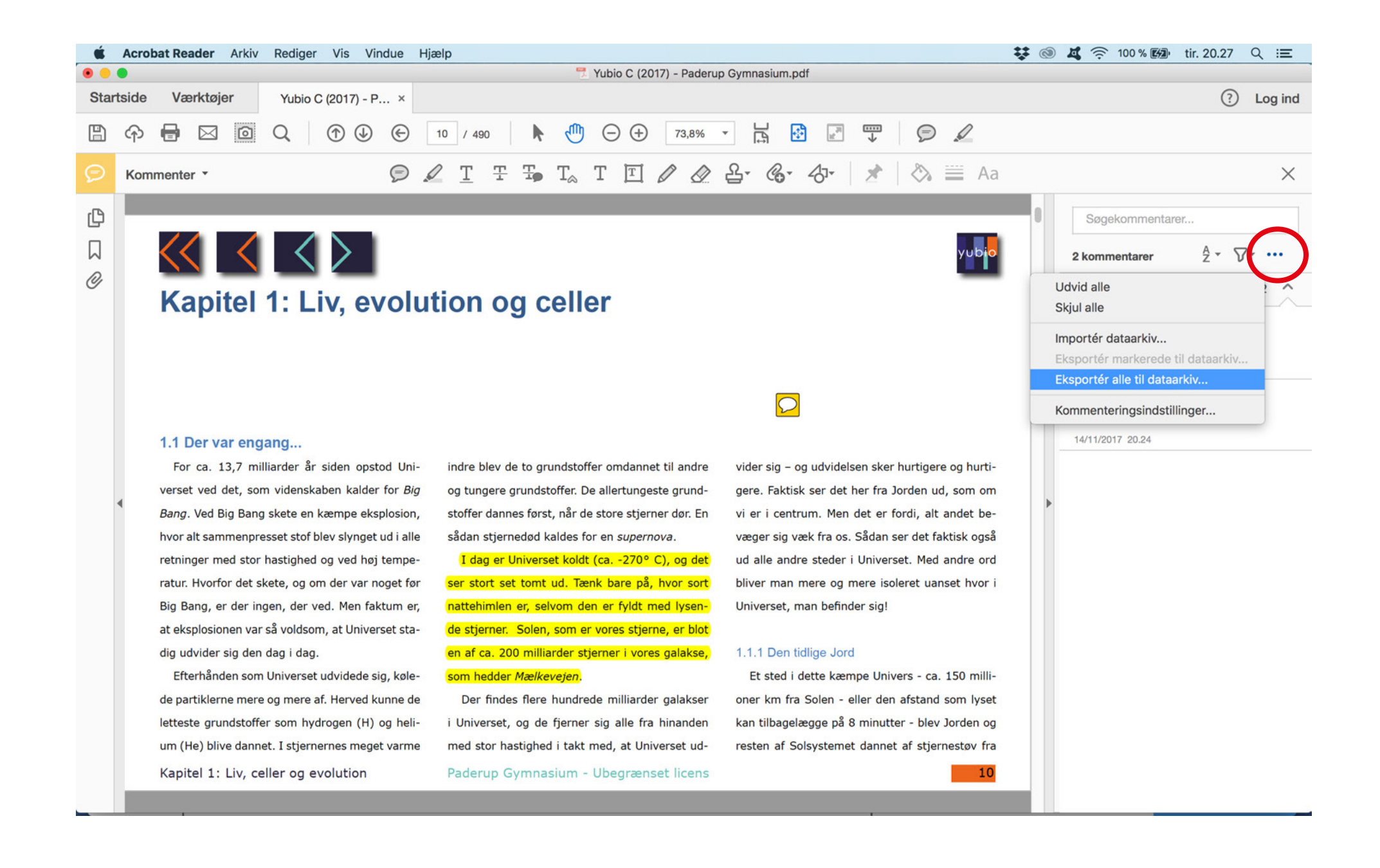

Navngiv og gem det eksporterede arkiv et sted, hvor du kan finde det igen - fx på skrivebordet.

| 🐇 Acro                                       | obat Reader Arkiv Rediger Vis Vind          | ue Hjælp                                                                                               | 💿 🗸 奈 100 % 🚱 tir. 20.28 🔍 😑           |
|----------------------------------------------|---------------------------------------------|----------------------------------------------------------------------------------------------------|----------------------------------------|
| 💿 💿 💆 Yubio C (2017) - Paderup Gymnasium.pdf |                                             |                                                                                                    |                                        |
| Startside                                    | e Værktøjer Yubio C (2017) - P              |                                                                                                    | ? Log ind                              |
| 日 今                                          |                                             | Arkiver som: Kommentarer                                                                               |                                        |
| 🦻 Kor                                        | mmenter -                                   | Mærker:                                                                                                | ×                                      |
| n I                                          |                                             | < > :: ■ :: Q Søg                                                                                      | Saadkammantarar                        |
|                                              |                                             | Favoritter Navn ^ Størrelse Type Ændringsdato                                                          | Søgekommentaret                        |
|                                              | $\langle \langle \langle \rangle \rangle$   | Dropbox                                                                                                | 2 kommentarer Å * 🖓 * •••              |
| O                                            | Kentel de Line en                           | Seneste                                                                                                | Side 10 2 ^                            |
|                                              | Kapitel 1: LIV, eV                          |                                                                                                    |                                        |
|                                              |                                             | Creative Cloud Files                                                                                   | thomasskadhede                         |
|                                              |                                             |                                                                                                    |                                        |
|                                              |                                             | O Downloads                                                                                            |                                        |
|                                              |                                             | A Programmer                                                                                           | thomasskadhede                         |
|                                              | 11 Design annual                            | Enheder                                                                                                | ✓ Fremnævet tekst<br>14/11/2017, 20.24 |
|                                              | 1.1 Der var engang                          | © Ekstern disk                                                                                         |                                        |
|                                              | For ca. 13,7 milliarder ar siden opstoo     | Fælles                                                                                                 |                                        |
|                                              | verset ved det, som videnskaben kalder f    | Mærker                                                                                                 | Þ                                      |
|                                              | Bang. Ved Big Bang skete en kæmpe ekspi     |                                                                                                    |                                        |
|                                              | nvor all sammenpresset stor blev slynget u  |                                                                                                    |                                        |
|                                              | ratur. Hyorfor det skete, og om der var nor |                                                                                                    |                                        |
|                                              | Big Bang, er der ingen, der ved. Men fakti  |                                                                                                    |                                        |
|                                              | at eksplosionen var så voldsom, at Universi |                                                                                                    |                                        |
|                                              | dia udvider sig den dag i dag.              |                                                                                                    |                                        |
|                                              | Efterhånden som Universet udvidede sig      | Format: Acrobat PDP-arkiver                                                                            |                                        |
|                                              | de partiklerne mere og mere af. Herved kur  | Skjul endelse Ny mappe Annuller Arkiver                                                                |                                        |
|                                              | letteste grundstoffer som hydrogen (H) og   | heli- i Universet, og de fjerner sig alle fra hinanden kan tilbagelægge på 8 minutter - blev Jorden og |                                        |
|                                              | um (He) blive dannet. I stjernernes meget   | arme med stor hastighed i takt med, at Universet ud- resten af Solsystemet dannet af stjernestøv fra   |                                        |
|                                              | Kapitel 1: Liv, celler og evolution         | Paderup Gymnasium - Ubegrænset licens 10                                                               |                                        |
| 1.1                                          |                                             |                                                                                                    |                                        |

Download en helt ny udgave af yubio - det **skal** være samme udgave som før, så indholdet matcher den udgave, du netop har smidt ud. Ellers passer understregninger og noter ikke med sidetallet. Vælg igen "Kommenter" i menuen "Værktøjer".

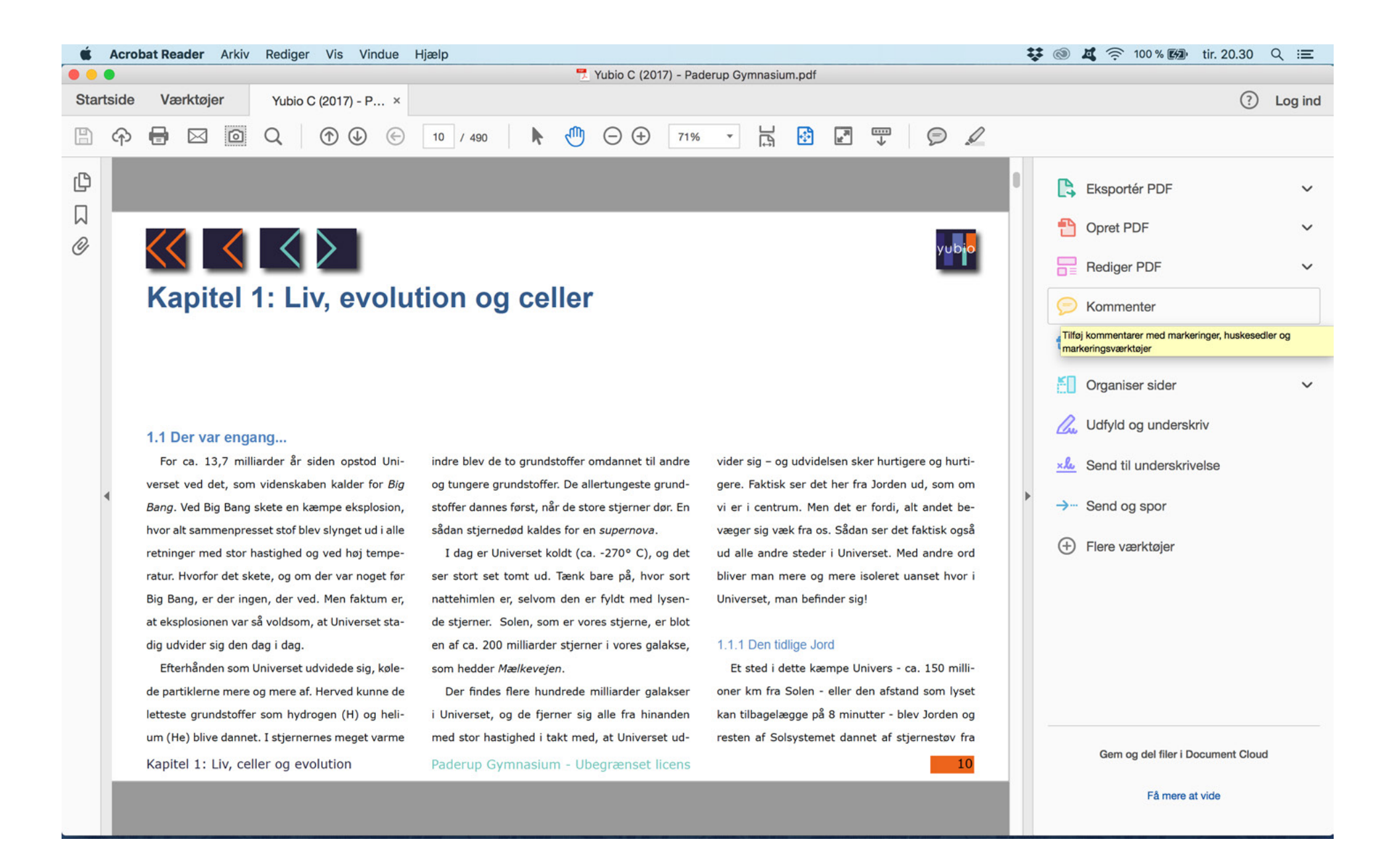

Tryk igen på den lille knap markeret med rød. Vælg "Importér dataarkiv".

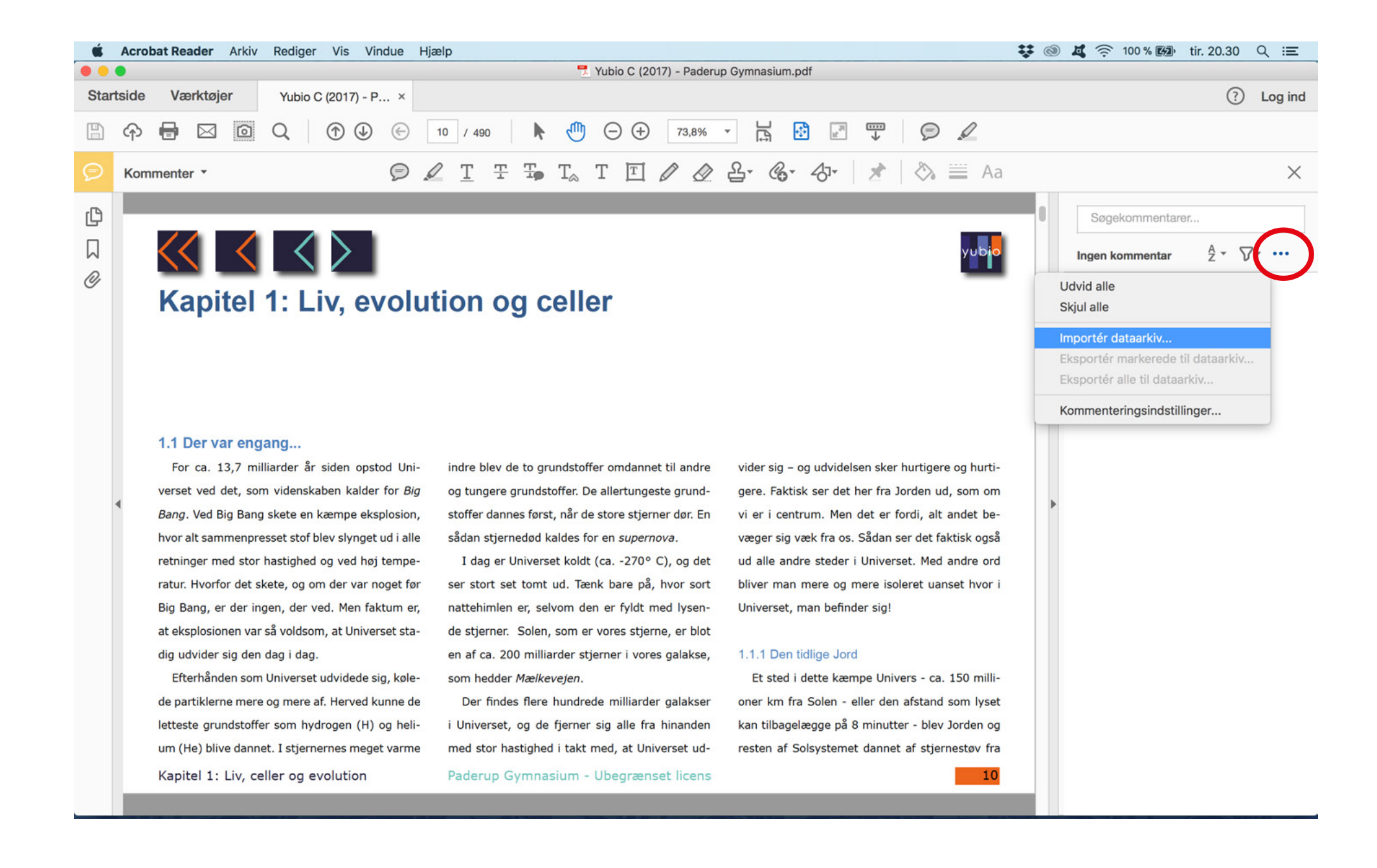

Vælg den fil du netop eksporterede og gemte på dit skrivebord.

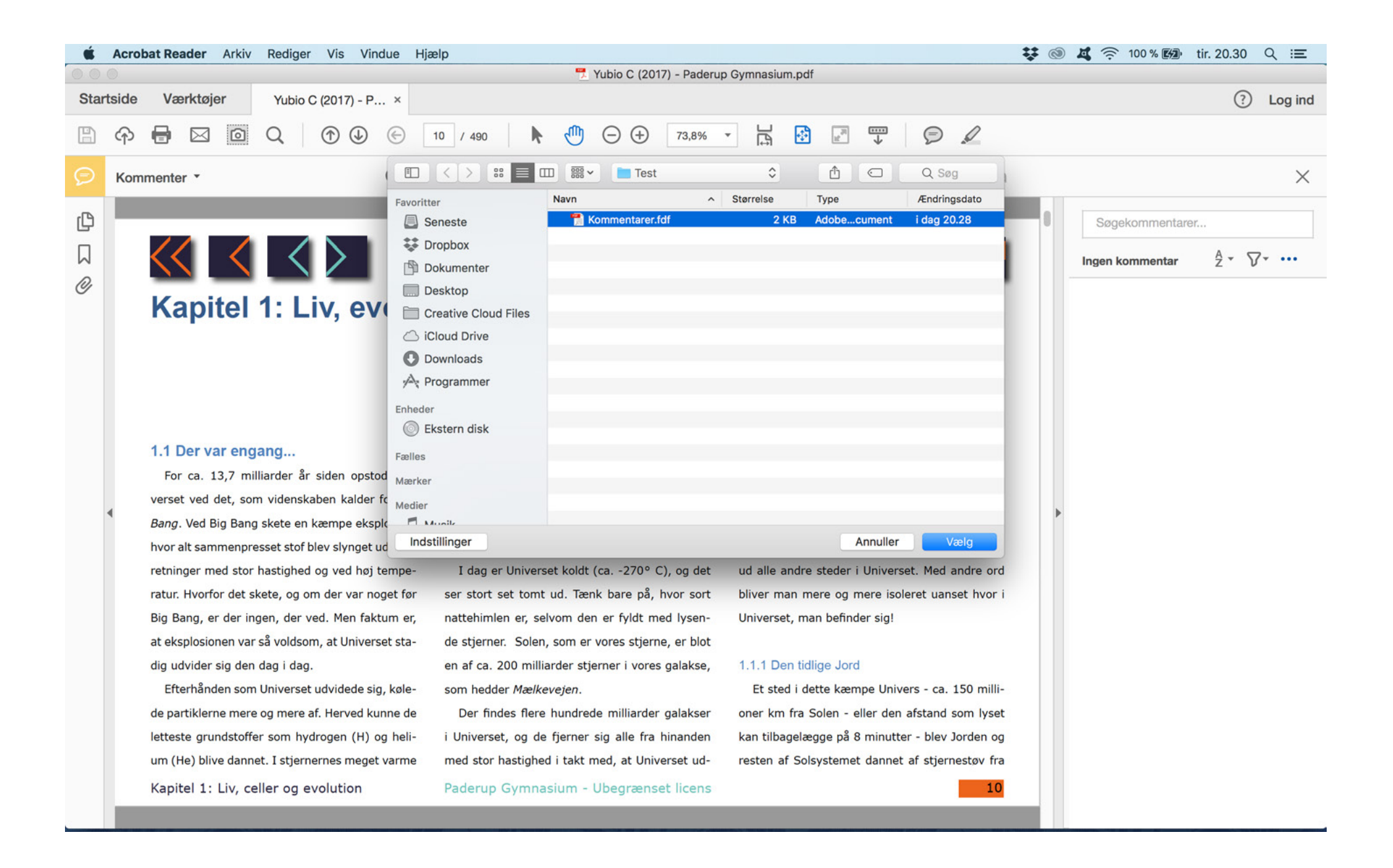

Nu importeres understregninger og noter fra den gamle bog ind i den nye. Gem den nye udgave med de gamle noter/understregninger.

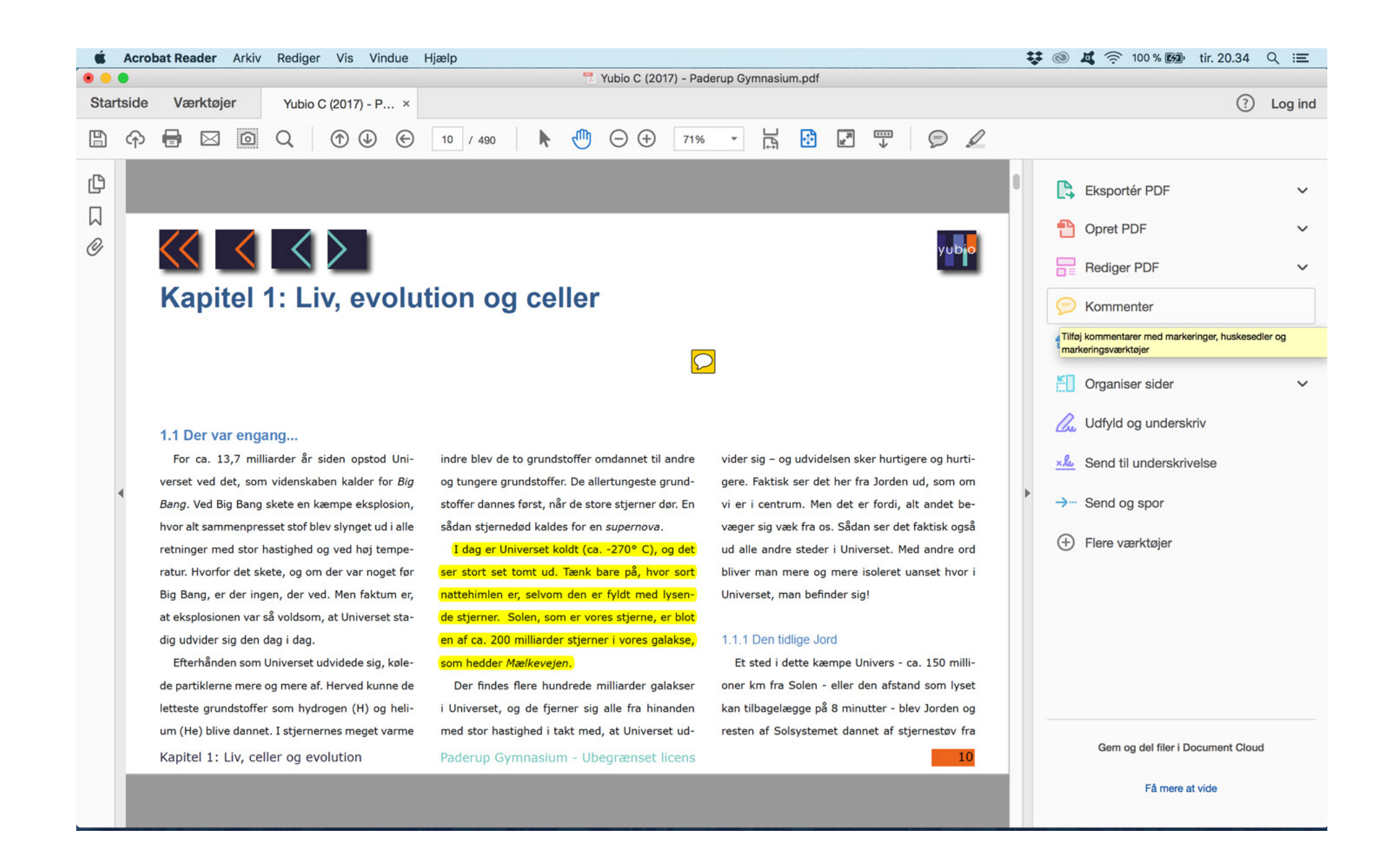